## Manager

Use this job aid to request a compensation change for a Team Member.

### **Request Compensation Change**

From your home screen:

 Navigate to the Search bar > type Request Compensation Change. Select Request Compensation Change below Tasks and Reports.

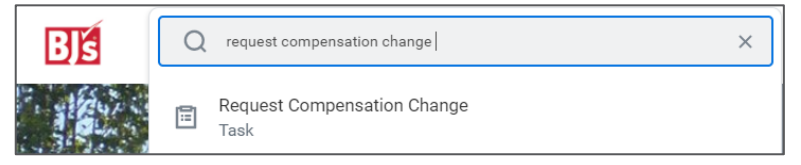

- 2. Enter date of the compensation change in the **Effective Date** field.
- 3. Select the Team Member from the **Employee** field under My Team. The **Use Next Pay Period** box defaults as checked. Do not change.
- 4. Click OK.

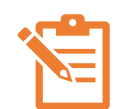

NOTE: The Team Member's current compensation details appear on the screen. You can edit sections that have a

pencil icon  $\checkmark$ . Click the pencil icon  $\checkmark$  to edit each section and the check mark icon  $\checkmark$  when complete. A red asterisk  $\star$  indicates the field is required. If a section does not have pencil icon, it cannot be edited.

#### 5. Effective Date & Reason:

• The **Effective Date** populates based on previously entered information.

- In the **Reason** field, select from the reasons provided for the compensation change.
- 6. Edit the **Salary** or **Hourly** section depending on if the Team Member will be paid hourly or salary after the compensation change. Use the Guidelines provided to determine the new pay after the compensation change.
  - Enter the new **Amount** or **Percent Change** in the appropriate fields. The Amount Change field populates based on the amount or percent change entered.
  - The **Currency** and **Frequency** fields populate. Do not change.
- 7. Click Submit.

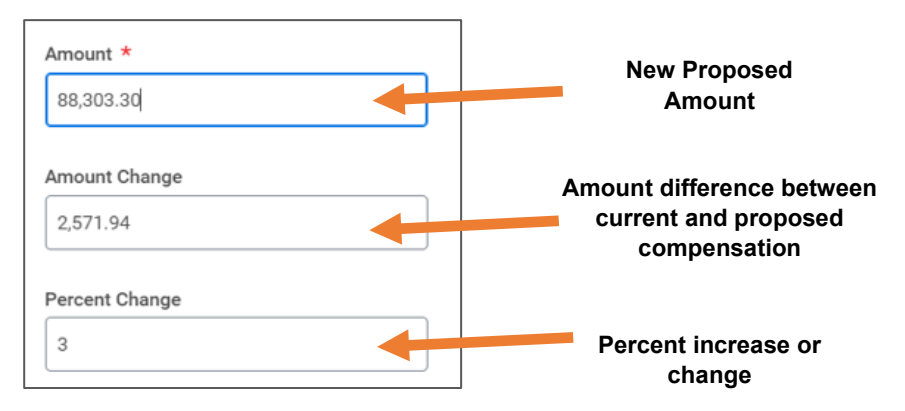

#### Approvals:

For **Salary Team Members**: Manager's Manager > HR Partner > Complete.

For **Hourly Team Members**: Manager's Manager > Complete.

If compensation changes are outside of pay ranges, additional approvals are required. For first year merit compensation changes, refer to the grid on page 2.

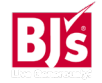

# **Compensation**: Request Compensation Change

Review Type: 6 Month / 1-Year Anniversary

| Review Rating                    | Increase Amount (less or equal | Increase Amount (above the |
|----------------------------------|--------------------------------|----------------------------|
|                                  | to the max range of the job)   | max range of the job)      |
| Sets New Standards (5)           | \$0.55                         | \$0.40                     |
| Exceeds Expectations (4)         | \$0.40                         | \$0.30                     |
| Fully Meets Expectations (3)     | \$0.25                         | \$0.20                     |
| Partially Meets Expectations (2) | \$0.10                         | \$0.05                     |
| Does Not Meet Expectations (1)   | \$0.00                         | \$0.00                     |

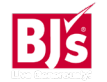